## Risoluzione dei problemi relativi al telefono MPP in WxC per il provisioning e la registrazione

### Sommario

### Introduzione

Questo documento descrive come risolvere i problemi di provisioning e registrazione dei telefoni MPP in WxC quando il dispositivo viene aggiunto tramite indirizzo MAC.

### Requisiti

Cisco raccomanda la conoscenza dei seguenti argomenti:

- Conoscenze base di rete
- telefoni MPP

### Componenti usati

Le informazioni di questo documento si basano solo su telefoni MPP come 78XX, 88XX.

Le informazioni discusse in questo documento fanno riferimento a dispositivi usati in uno specifico ambiente di emulazione. Su tutti i dispositivi menzionati nel documento la configurazione è stata ripristinata ai valori predefiniti. Se la rete è operativa, valutare attentamente eventuali conseguenze derivanti dall'uso dei comandi.

## Aggiungi il dispositivo in Control Hub

Passaggio 1. Passare a admin.webex.com e utilizzare le credenziali di amministratore. Nell'organizzazione, selezionare Dispositivi > Aggiungi dispositivo:

| webex Control Hub                                                                                                    |                                                                                                    | Q Search         |                                        |                   |                                | 4 0 💮    |  |  |  |
|----------------------------------------------------------------------------------------------------|----------------------------------------------------------------------------------------------------|------------------|----------------------------------------|-------------------|--------------------------------|----------|--|--|--|
| MANAGEMENT                                                                                                    | Action required to complete locations migration<br>Merge duplicated locations according to your business needs to complete the migration by September 29, 2023. Check the resolution guide for<br>instructions.<br>Duplicated locations resolution guide |                  |                                        |                   |                                |          |  |  |  |
| Control Control Con | Devices                                                                                                    |                  |                                        |                   |                                |          |  |  |  |
| 线 Workspaces                                                                                                    | Devices Devices Settings Settings Software EResources                                                                                                    |                  |                                        |                   |                                |          |  |  |  |
| 88 Apps                                                                                                    | Q Find devices by status, type, and more                                                                                                    |                  |                                        |                   |                                |          |  |  |  |
| (출 Account<br>② Organization Settings                                                                                                    | Filter by     Online (1)     Expired (0)     Offline (1)     Issues (0)     Activating (3)     Status unavaila       Select one or more devices for bulk actions                                                                                         |                  |                                        |                   |                                |          |  |  |  |
| SERVICES                                                                                                    | Type Product                                                                                                    |                  | Status                                 | Platform ©        | Belongs to                     |          |  |  |  |
| C Updates & Migrations                                                                                                    | Rooms & Desks                                                                                                    | Cisco Webex DX70 | Offline                                | alaala,<br>cisco  | User1 PSTN                     | <u>^</u> |  |  |  |
| Meeting                                                                                                    | Phones                                                                                                    | Cisco 191        | <ul> <li>Status unavailable</li> </ul> | alaala.<br>cisco  |                                |          |  |  |  |
| % Calling                                                                                                    | Phones                                                                                                    | Cisco 8865       | Online                                 | -ah-ah-<br>6969   | lazoclaudiafi+barge1@gmail.com |          |  |  |  |
| <ul> <li>Vidcast</li> <li>Enrique TAC Test</li> </ul>                                                                                                    | 🗋 Phones 📕                                                                                                    | Cisco 8875       | <ul> <li>Status unavailable</li> </ul> | -alaala,<br>cinco | Test Cisco calling plan test   |          |  |  |  |

Scheda Dispositivi

Passaggio 2. Selezionare Uso personale da assegnare a un utente oppure selezionare Uso condiviso da assegnare a un'area di lavoro. In questo scenario viene utilizzato un utente.

| webex Control Hub                                                     |                                   | Q Searc                                      | ch                                               |                                 |                          |                   | 4 0        |
|-----------------------------------------------------------------------|-----------------------------------|----------------------------------------------|--------------------------------------------------|---------------------------------|--------------------------|-------------------|------------|
| MANAGEMENT                                                            |                                   |                                              | Add Device<br>What are you setting up for?       |                                 | ×                        | olution guide for | ×          |
| A Groups  C Locations  S Vorkspaces  Devices  Apps  Account           | Devi<br>PDe<br>Q Fin<br>Filter by | Personal usage                               | (i) (i) (i) (i) (i) (i) (i) (i) (i) (i)          | Multiple Cisco IF               | phones                   |                   | Add device |
| Organization Settings SERVICES OUtpdates & Migrations                 | Select c                          | Assign a single personal device<br>to a user | Add shared device and services<br>to a workspace | Bulk activate devic<br>CSV file | ancel Next               |                   |            |
| <ul> <li>○ Messaging</li> <li>○ Meeting</li> <li>∿ Calling</li> </ul> | Phones Phones                     | Cisco 191                                    | Status unavailat     Online                      | ile dista<br>este               | ATA     Iazoclaudiafi+ba | arge1@gmail.com   |            |
| Vidcast  Finique TAC Test                                             | Phones                            | Cisco 8875                                   | <ul> <li>Status unavailat</li> </ul>             | ele enco                        | Test Cisco callir        | ng plan test      |            |

Aggiungi dispositivo

Passaggio 3. Cercare e selezionare l'utente che si desidera assegnare al dispositivo e fare clic su Avanti:

| webex Control Hub                                                                   |                                               | _                                          | Q Search                               |   |                                     |                |                                      |                 | 40    |        |
|-------------------------------------------------------------------------------------|-----------------------------------------------|--------------------------------------------|----------------------------------------|---|-------------------------------------|----------------|--------------------------------------|-----------------|-------|--------|
| MANAGEMENT                                                                          |                                               |                                            | Add Device with this device belong to? |   |                                     |                |                                      |                 |       | ×      |
| A Groups C Locations C Locations C Devices C Apps C Account C Organization Settings | Devi<br>De<br>Q Fin<br>Filter by<br>Select of | User<br>Q User1 PSTN<br>Enter 3 characters | s or more to search                    | ) | ny sepponee menana                  |                | Back Next                            |                 | Add o | device |
| SERVICES<br>C Updates & Migrations<br>C Messaging<br>C Meeting                      |                                               | Type<br>Rooms & Desks<br>Phones            | Product<br>Cisco Webex DX70            |   | Status  Offline  Status unavailable | Platform ©     | Belongs to<br>User1 PSTN             |                 |       |        |
| S Calling<br>▷ Vidcast<br>Enrique TAC Test                                          |                                               | Phones                                     | Cisco 8865                             |   | Online     Status unavailable       | -dudo<br>cisco | lazoclaudiafi+b     Test Cisco calli | arge1@gmail.com |       |        |

Cerca un utente

### Passaggio 4. Selezionare Cisco IP Phone e cercare il modello del dispositivo:

| webex Control Hub                                                                                                    | Q Search                                                                         |                                                                                                    | 4 💿 🌐               |
|----------------------------------------------------------------------------------------------------|----------------------------------------------------------------------------------|----------------------------------------------------------------------------------------------------|---------------------|
| Analacement<br>A Users                                                                                                    | Add<br>What kind of device do you                                                | Device<br>want to set up for this user?                                                                                                    | × xultion guide for |
| Groups     Locations     Locations     Workspaces     Bevices     St Apps     Account     Filter b     Organization Settings | Cisco Collaboration device<br>e.g. Cisco Navigator, Room, Board, and Desk Series | Cisco IP Phone<br>e.g. Cisco 8845, 8865, 8800 and Analog Telephone                                                                                                    | Add device          |
| Select                                                                                                    | device                                                                           | Adapter ports                                                                                                    |                     |
| C Updates & Migrations<br>Messaging<br>Meeting<br>Calling                                                                    |                                                                                  | Select device  Select a Device  Back Save                                                                                                    | rge1@gmail.com      |
| <ul> <li>Vidcast</li> <li>Enrique TAC Test</li> </ul>                                                                        | Phones Cisco 8875                                                                | Status unavailable the list Cisco of list Cisco of li | alling plan test    |

Selezionare il modello del dispositivo

Passaggio 5. Una volta selezionato il dispositivo, selezionare l'opzione By MAC Address (Per indirizzo MAC), immettere l'indirizzo MAC del dispositivo e fare clic su Save (Salva):

| webex Control Hub                                                                  | Q Search                                                                                                    |                                                                                                    |                | 4 🧿        |
|------------------------------------------------------------------------------------|----------------------------------------------------------------------------------------------------|----------------------------------------------------------------------------------------------------|----------------|------------|
| MANAGEMENT                                                                         | Add                                                                                                    | ×                                                                                                    | ×              |            |
| A Users<br>As Groups<br>O Locations<br>Devi<br>As Workspaces                       | Cisco Collaboration device<br>e.g. Cisco Navigator, Room, Board, and Desk Series<br>device                     | Cisco IP Phone<br>e.g. Cisco 8845, 8865, 8800 and Analog Telephone<br>Adapter ports                                                         |                |            |
| Devices     Q Fin     Account     Filter by     Organization Settings     Select c |                                                                                                    | Select device<br>Cisco 8865  How would you like to setup this<br>device?<br>By Activation Code                                              |                | Add device |
| SERVICES                                                                           | Webex Go Device<br>e.g. iPhone 11 models, iPhone XS, Samsung Galaxy S21<br>series, etc. See Compatible devices | By MAC Address Enter MAC address Enter the MAC address of the IP phone you want to add. ABBCCDDEEFF Back Back Back Back Back Back Back Back | rge1@gmail.com | ĺ          |

Aggiungi indirizzo MAC

Passaggio 6. Una volta che il dispositivo si trova in Control Hub, è possibile verificare che sia stato aggiunto correttamente quando si cerca l'indirizzo MAC nella barra di ricerca:

| webex Control Hub                                                                       |                                                                                                    | Q Search                                                  |                                            |            |            | 40  | a ma<br>ministra ha<br>fast |  |
|-----------------------------------------------------------------------------------------|----------------------------------------------------------------------------------------------------|-----------------------------------------------------------|--------------------------------------------|------------|------------|-----|-----------------------------|--|
| MANAGEMENT                                                                              | Action required to complete locations migration<br>Merge duplicated locations according to your business needs to complete the migration by <b>September 29, 2023.</b> Check the resolution guide for<br>instructions.<br>Duplicated locations resolution guide |                                                           |                                            |            |            |     |                             |  |
| C Locations C Locations C Vorkspaces C Devices C Apps C Account C Organization Settings | Devices Devices Templates C ABBCCDDEEFF Filter by Online (0) Expired (0) Select one or more devices for bulk actions                                                                                                    | Settings ≍ Software<br>⊗ \$ ★ ✓<br>Offline (0) Issues (0) | Ξ Resources<br>1 device<br>Status unavaila |            |            | Add | device                      |  |
| SERVICES                                                                                | Type Product                                                                                                    | Cisco 8865                                                | Status                                     | Platform ⊙ | Belongs to |     |                             |  |
| Messaging     Meeting     Calling     Vidcast     Enrique TAC Test                      |                                                                                                    |                                                           |                                            | 4868       |            |     |                             |  |

Verifica del dispositivo

Lo stato viene visualizzato come "Non disponibile" poiché il dispositivo non è ancora stato predisposto. Una volta che il dispositivo si trova nell'hub di controllo, il passaggio successivo consiste nel ripristinare il dispositivo. Dopo il reset di fabbrica, il dispositivo deve fare una richiesta ai server WxC per ottenere i file di configurazione. (Questo è il processo di provisioning). Il provisioning del dispositivo è stato eseguito correttamente quando il dispositivo visualizza il numero di telefono e/o l'interno sullo schermo.

Se la configurazione del dispositivo non è corretta, il processo di provisioning del dispositivo non è riuscito.

Breve riepilogo del processo di provisioning di un dispositivo in WxC

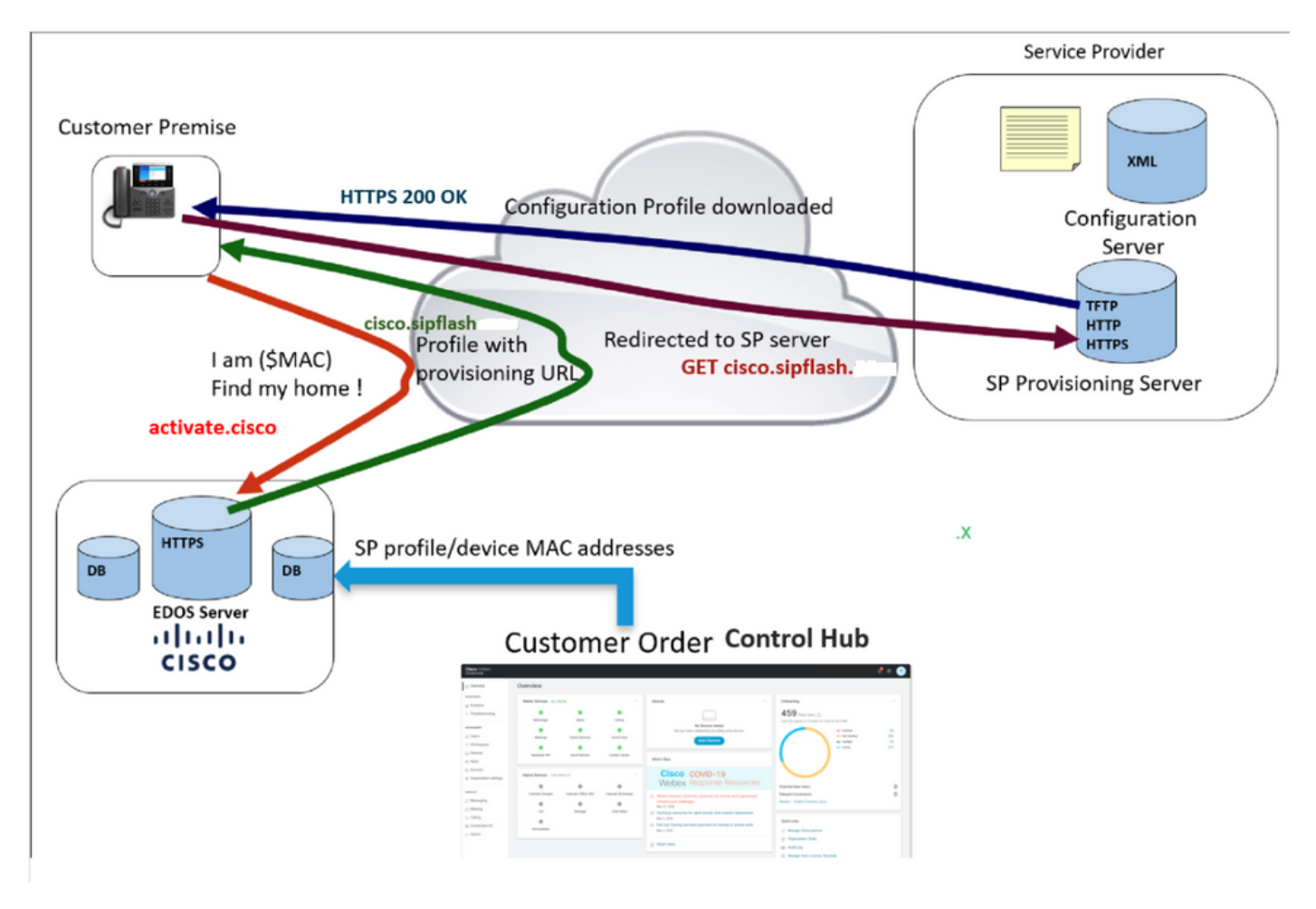

Diagramma di provisioning

# Risoluzione dei problemi relativi al provisioning di un dispositivo in WxC

Il dispositivo MPP non può effettuare il provisioning con WxC se è configurato con:

- Un server TFTP configurato nel server DHCP
- Se l'opzione (OPT66, OPT160, OPT159 o OPT150) è configurata e fornita dal server DHCP

Per vedere se il telefono ha preso una configurazione TFTP da un server DHCP, sono necessari i registri PRT.

Generare i registri PRT da un dispositivo MPP

Inoltrare dal registro PRT dal telefono. La procedura riportata di seguito illustra come generare i registri PRT.

Generazione della porta dal dispositivo

Passaggio 1. Sul dispositivo, premere il pulsante Applicazioni

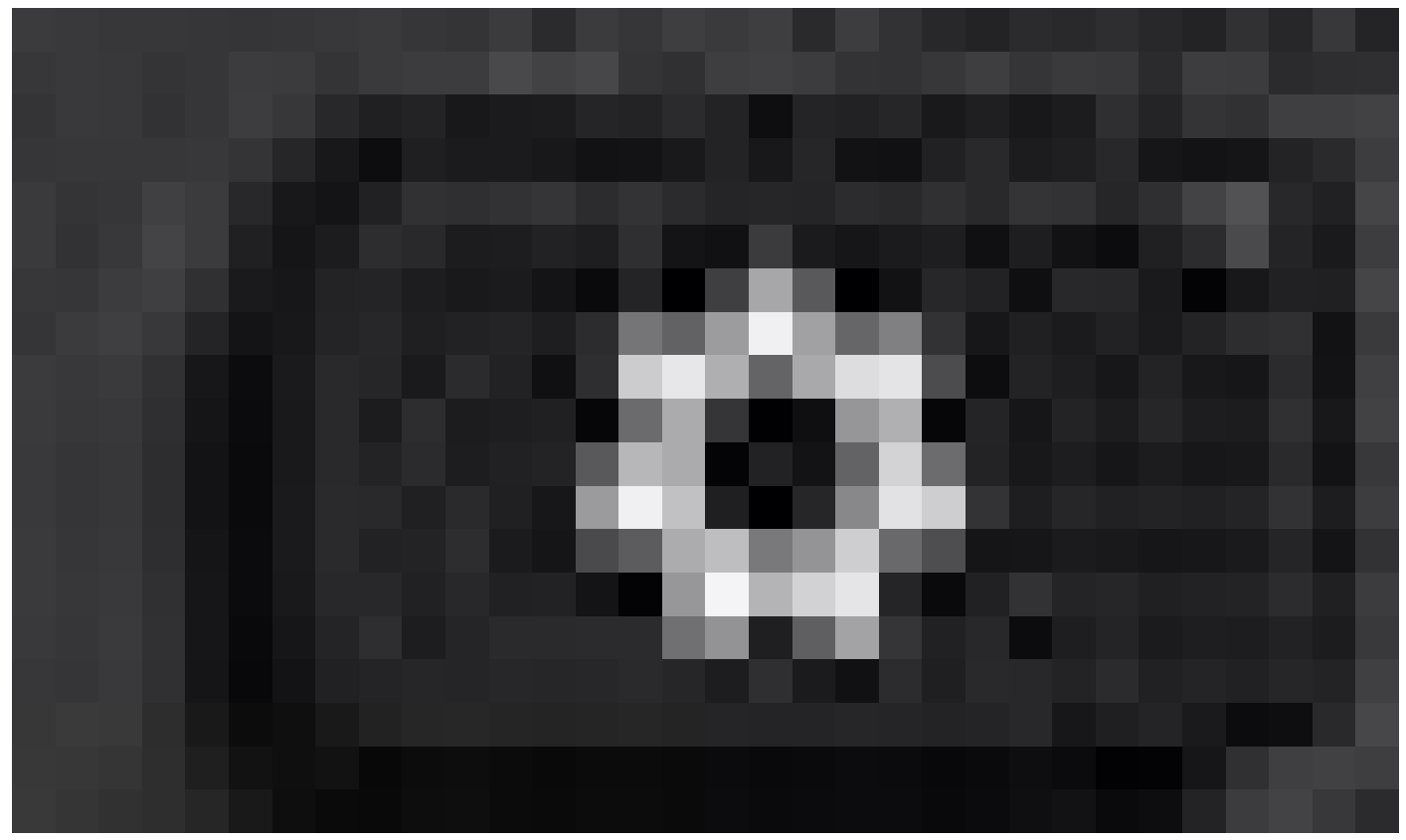

Impostazioni

Passaggio 2. Andare a Stato > Segnala problema.

Passaggio 3. Inserire la data e l'ora del problema.

Passaggio 4. Selezionare una descrizione dall'elenco.

Passaggio 5.Premere Submit (Invia).

Una volta inviati i log, vedere la procedura seguente per scaricare i log della PRT:

Passaggio 1. Accedi a https://IP ADDRESS PHONE/

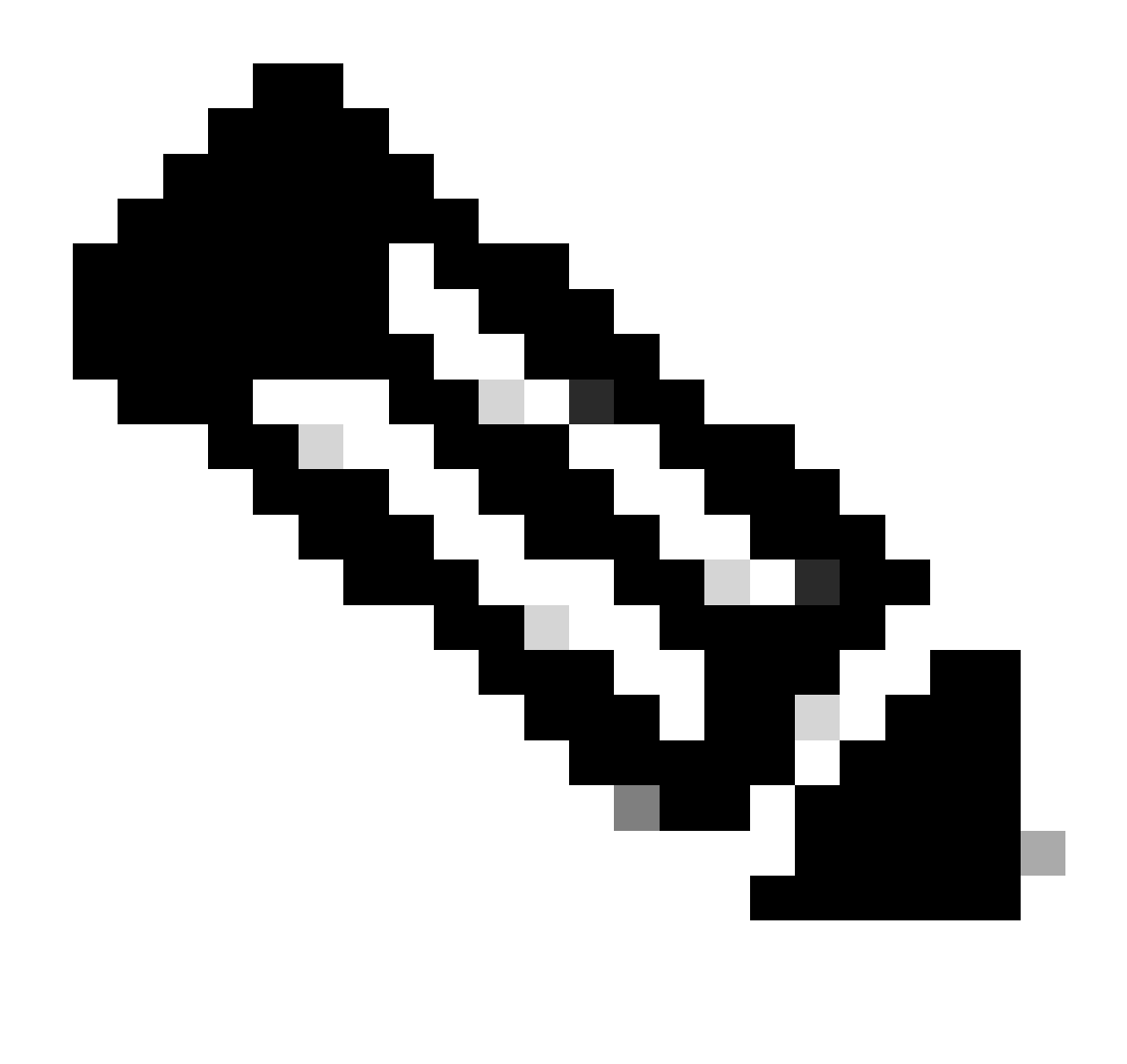

Nota: se l'indirizzo IP è sconosciuto, è possibile ottenerlo da Settings > Status > Network Status > IPv4 Status

Passaggio 2. Selezionare Info > Debug Info > Download del registro PRT (fare clic con il pulsante destro del mouse sul collegamento e selezionare Salva con nome...)

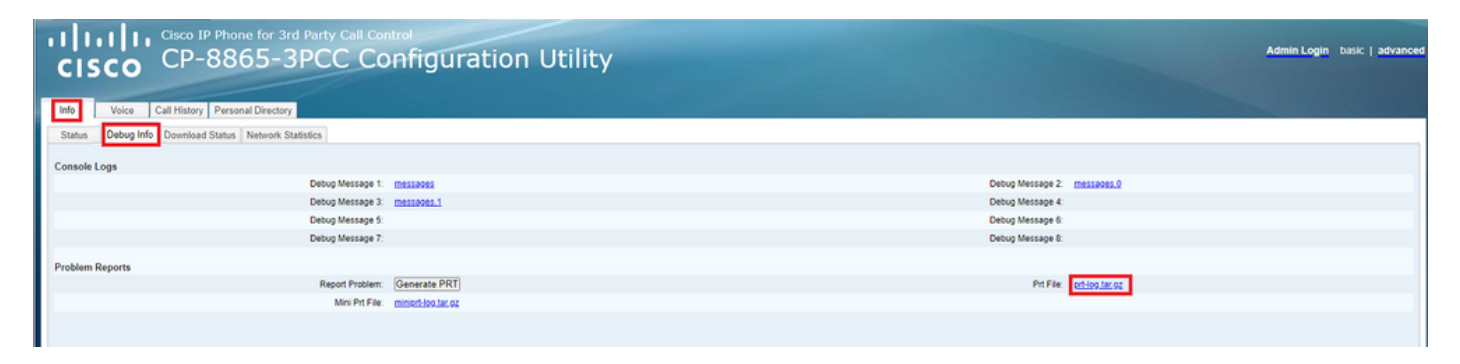

GUI Web

Registri porte

Quando si aprono i registri, è possibile visualizzare una visualizzazione simile alla seguente:

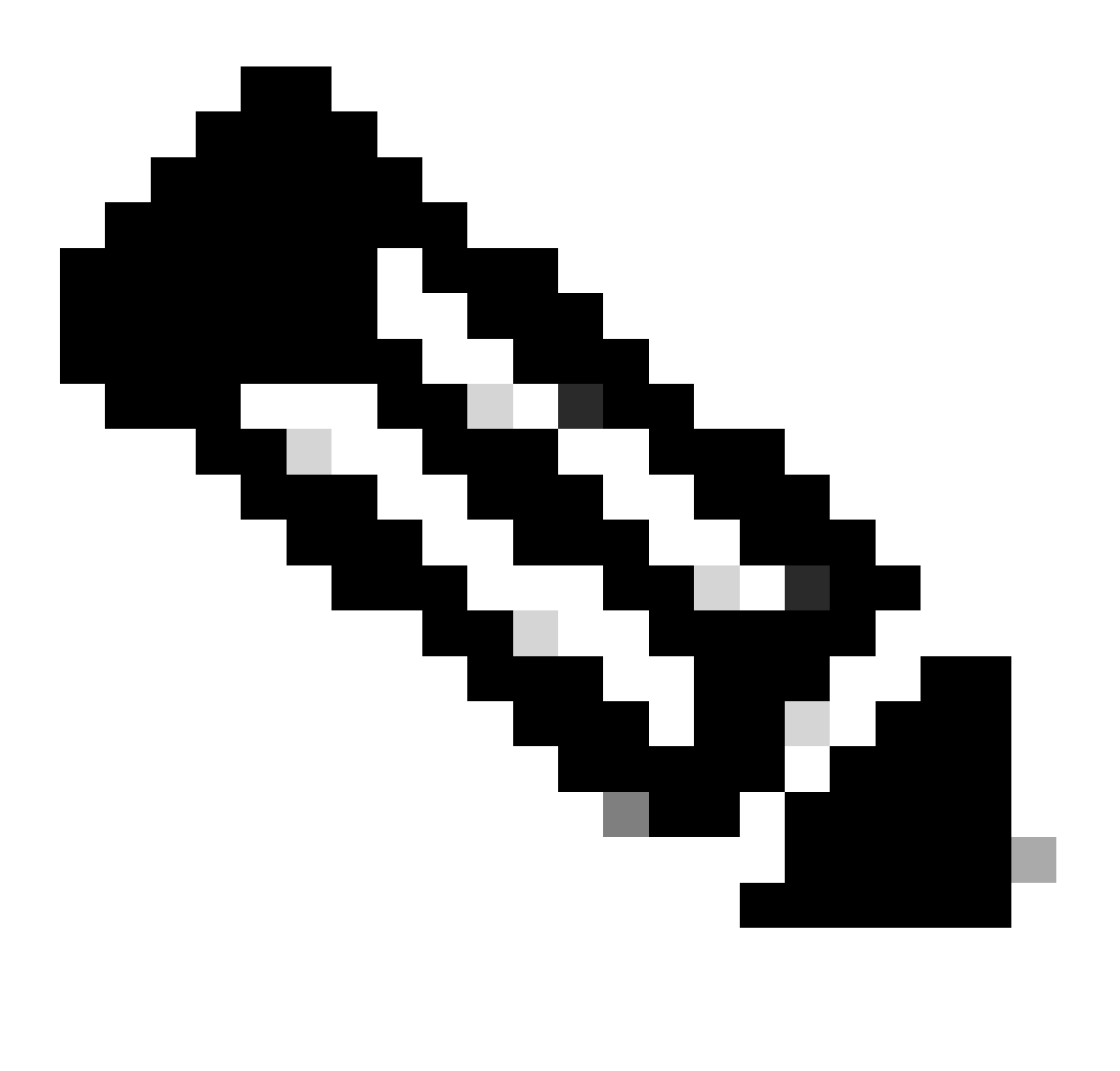

Nota: è possibile aprire i registri con un programma come WinRAR poiché i registri sono compressi.

| Name                               | Size    | Packed | Туре           | Modified       | CRC32 |
|------------------------------------|---------|--------|----------------|----------------|-------|
| <mark>.</mark>                     |         |        | File folder    |                |       |
| <b>1</b> .                         | 774,619 | ?      | File folder    | 5/10/2023 11:0 |       |
| Cert                               | 1,627   | ?      | File folder    | 5/10/2023 11:0 |       |
| 🔯 .\archive.tar.gz                 | 133     | ?      | WinRAR archive | 5/10/2023 11:0 |       |
| 🔯 .\backtraces.tar.gz              | 75      | ?      | WinRAR archive | 5/10/2023 11:0 |       |
| 🔯 .\messages.tar.gz                | 74,437  | ?      | WinRAR archive | 5/10/2023 11:0 |       |
| ∬ .\cfg.xml                        | 126,544 | ?      | XML Document   | 5/10/2023 11:0 |       |
| .\description-20230510-100139.log  | 344     | ?      | Text Document  | 5/10/2023 11:0 |       |
| logcat-20230510-170152.log         | 427,496 | ?      | Text Document  | 5/10/2023 11:0 |       |
| Anet.cfg                           | 1,001   | ?      | CFG File       | 5/10/2023 11:0 |       |
| l.\show-output-20230510-100139.log | 65,669  | ?      | Text Document  | 5/10/2023 11:0 |       |
| "D .\status.xml                    | 13,594  | ?      | XML Document   | 5/10/2023 11:0 |       |
| .\usrlog_kernel_cur_boot.log       | 32,343  | ?      | Text Document  | 5/10/2023 11:0 |       |
| .\usrlog_kernel_prev_boot.log      | 31,000  | ?      | Text Document  | 5/10/2023 11:0 |       |
| √webex_service_status.json         | 356     | ?      | JSON File      | 5/10/2023 11:0 |       |
|                                    |         |        |                |                |       |

Per analizzare il processo di provisioning del dispositivo, è necessario aprire il registro logcat. Può essere aperto con un editor di testo come Blocco note o Blocco note+.

La funzione "Find" (Trova) dell'editor di testo può essere usata per verificare se il telefono ha un server TFTP configurato. Utilizzare DHCP-tftpsvr1 o DHCP-tftpsvr2 per trovare la riga specifica del registro. Se si esaminano le altre righe dei log, è possibile trovare ulteriori informazioni sulla configurazione DHCP:

2154 NOT Aug 10 16:58:12.226653 (689-695) DHCP-IP Address: 192.168.238.1 2155 NOT Aug 10 16:58:12.226688 (689-695) DHCP-Subnet Mask: 255.255.255.0 2156 NOT Aug 10 16:58:12.226702 (689-695) DHCP-Default Gwy: 192.168.238.240 2157 NOT Aug 10 16:58:12.226734 (689-695) DHCP- \*\*\*\*\*\*\* dhcpConvConfToExtOptionFile(): Usin 2158 NOT Aug 10 16:58:12.226790 (689-695) DHCP-hostname:SEP14A2A0E0837A 2159 NOT Aug 10 16:58:12.226835 (689-695) DHCP-ipaddr:192.168.238.1 2160 NOT Aug 10 16:58:12.226858 (689-695) DHCP-netmask:255.255.255.0 2161 NOT Aug 10 16:58:12.226878 (689-695) DHCP-router1:192.168.238.240 2162 NOT Aug 10 16:58:12.226894 (689-695) DHCP-domain: 2163 NOT Aug 10 16:58:12.226911 (689-695) DHCP-ntpsvr1:0.0.0.0 2164 NOT Aug 10 16:58:12.226929 (689-695) DHCP-ntpsvr2:0.0.0.0 2165 NOT Aug 10 16:58:12.226947 (689-695) DHCP-tftpsvr1:192.168.150.20 2166 NOT Aug 10 16:58:12.226966 (689-695) DHCP-tftpsvr2:0.0.0.0 2167 NOT Aug 10 16:58:12.226983 (689-695) DHCP-dns1:172.25.6.14 2168 NOT Aug 10 16:58:12.227001 (689-695) DHCP-dns2:172.25.10.31 2169 NOT Aug 10 16:58:12.227017 (689-695) DHCP-option160: 2170 NOT Aug 10 16:58:12.227032 (689-695) DHCP-option159: 2171 NOT Aug 10 16:58:12.227047 (689-695) DHCP-option125: 2172 NOT Aug 10 16:58:12.227061 (689-695) DHCP-option66:

Come si può vedere nel registro, sul server DHCP è configurato un indirizzo IP TFTP. Per questo motivo, il telefono ha tentato di effettuare il provisioning su questo server TFTP invece che sui server Webex Calling.

```
3677 NOT Aug 10 16:58:50.718451 (823-940) voice-fapp-Provisioning using DHCP..
3678 NOT Aug 10 16:58:50.718479 (823-940) voice-FUNCTION:fprv_update, proxy_Config:0
3679 NOT Aug 10 16:58:50.718507 (823-940) voice-fprv_eval_profile_rule assemble url=tftp://192.168.150.
3680 NOT Aug 10 16:58:50.718521 (823-940) voice-DHCP pending acquired=1
3681 NOT Aug 10 16:58:50.718772 (823-940) voice-fapp-[resync] fprv_eval_profile_rule - must resync
3682 NOT Aug 10 16:58:50.721954 (823-940) voice-fapp-CP-8851-3PCC 14:a2:a0:e0:83:7a -- Requesting resyn
```

Dopo aver rimosso tutte le configurazioni TFTP e OPT dal server DHCP, è necessario reimpostare il dispositivo per avviare il processo di provisioning del dispositivo con WxC di nuovo. Il primo tentativo del telefono di eseguire il provisioning del dispositivo consiste nel inviare una richiesta all'URL activate.cisco.com. Il telefono effettua una query sul server DNS per risolvere il dominio. Se la risoluzione DNS ha esito negativo, è possibile che il risultato sia il seguente:

#### <#root>

```
1753 NOT Aug 10 16:56:46.129550 (975-1286) voice-reqByCurlInternal sending http request out..., url: <u>ht</u>
1754 INF Aug 10 16:56:46.142687 dnsmasq[564]: query[A] activate.cisco.com from 127.0.0.1
1755 INF Aug 10 16:56:46.142742 dnsmasq[564]: forwarded activate.cisco.com to 192.168.100.3
1774 NOT Aug 10 16:56:54.146585
```

1777 NOT Aug 10 16:56:54.146325 (975-1286) voice-reqByCurlInternal return from http request, [res] = 6 1780 NOT Aug 10 16:56:54.147416 (975-1286) voice-fapp-CP-8865-3PCC <MAC\_ADDRESS> -- Resync failed: Down 1781 ERR Aug 10 16:56:54.148845 (975-1286) voice-fapp-fprv\_eval\_profile\_rule return status=FPRV\_ERR\_SER

Se il telefono può risolvere il dominio, può avere il seguente aspetto:

1664 NOT Aug 10 16:56:35.440901 (968-1290) voice-reqByCurlInternal sending http request out..., url: ht 1666 INF Aug 10 16:56:35.454585 dnsmasq[560]: forwarded activate.cisco.x to 192.168.100.1 1669 INF Aug 10 16:56:35.488147 dnsmasq[560]: reply activate.cisco.x is <CNAME> 1670 INF Aug 10 16:56:35.488194 dnsmasq[560]: [cache\_insert] activate.cisco.x[4008]: Wed May 10 17:21:4 1671 INF Aug 10 16:56:35.488219 dnsmasq[560]: reply activate.xglb.cisco.com is 173.36.XXX.XXX 1683 NOT Aug 10 16:56:36.018143 GET /software/edos/callhome/rc?id=<MAC\_ADDRESS>:FCH2305DMH0:CP-8865-3PC User-Agent: Cisco-CP-8865-3PCC/12.0.2 (MAC\_ADDRESS) AM Host: activate.cisco.x^M Accept-Encoding: deflate, gzip^M Accept: \*/\*^M Accept-Language: en/M Accept-Charset: iso-8859-1^M ٨M 1684 NOT May 10 16:56:36.137337 < 1685 NOT May 10 16:56:36.137446 HTTP/1.1 200 ^M 1760 NOT Sep 04 22:49:25.017943 (968-1290) voice-fapp-pal data updated for property name: Profile Rule

Dopo aver ricevuto il messaggio 200 OK dalla richiesta GET a activate.cisco.com, il telefono invia una richiesta a cisco.siplash.com. È lo stesso processo, il telefono tenta di risolvere il dominio e se non funziona può avere questo aspetto:

```
2460 NOT May 10 17:03:14.644821 (975-975) voice-QPE:RESYNC profile=[https://cisco.sipflash.x/ ]
2487 NOT May 10 17:03:14.924347 (975-1286) voice-reqByCurlInternal sending http request out..., url: ht
2488 INF May 10 17:03:14.925286 dnsmasq[564]: query[A] cisco.sipflash.x from 127.0.0.1
2489 INF May 10 17:03:14.925318 dnsmasq[564]: forwarded cisco.sipflash.x to 192.168.100.3
2503 NOT May 10 17:03:22.926249 "Couldn't resolve host 'cisco.sipflash.x"
```

Se il telefono può risolvere il dominio, può avere il seguente aspetto:

```
1980 NOT Sep 04 22:49:28.832733 (968-1290) voice-reqByCurlInternal sending http request out..., url: ht

1981 INF Sep 04 22:49:28.833577 dnsmasq[560]: query[A] cisco.sipflash.x from 127.0.0.1

1982 INF Sep 04 22:49:28.833628 dnsmasq[560]: forwarded cisco.sipflash.x to 192.168.100.1

1985 INF Sep 04 22:49:28.844068 dnsmasq[560]: reply cisco.sipflash.x is 199.59.XXX.XXX

1993 NOT Sep 04 22:49:29.189918 (968-1290) voice-sec_set_min_TLS_version: min_TLS_verson is TLS 1.1,ret

1994 NOT Sep 04 22:49:29.428716 >

1995 NOT Sep 04 22:49:29.428776 GET / HTTP/1.1^M

User-Agent: Cisco-CP-8865-3PCC/12.0.2 (MAC_ADDRESS)^M

Host: cisco.sipflash.x^M

Accept-Encoding: deflate, gzip^M

Accept. */*^M

Accept-Language: en^M

Accept-Charset: iso-8859-1^M

^M
```

Risoluzione dei problemi relativi al DNS (URL di provisioning)

Se ci si trova nella stessa rete in cui i dispositivi hanno problemi con la risoluzione DNS, è possibile utilizzare nslookup per verificare se il server DNS è in grado di risolvere il dominio. Aprire l'interfaccia della riga di comando ed eseguire la procedura seguente:

- nslookup -> Invio
- set type=A -> Invio
- activate.cisco.com

Se il PC è in grado di risolvere il dominio, è possibile che l'aspetto sia il seguente:

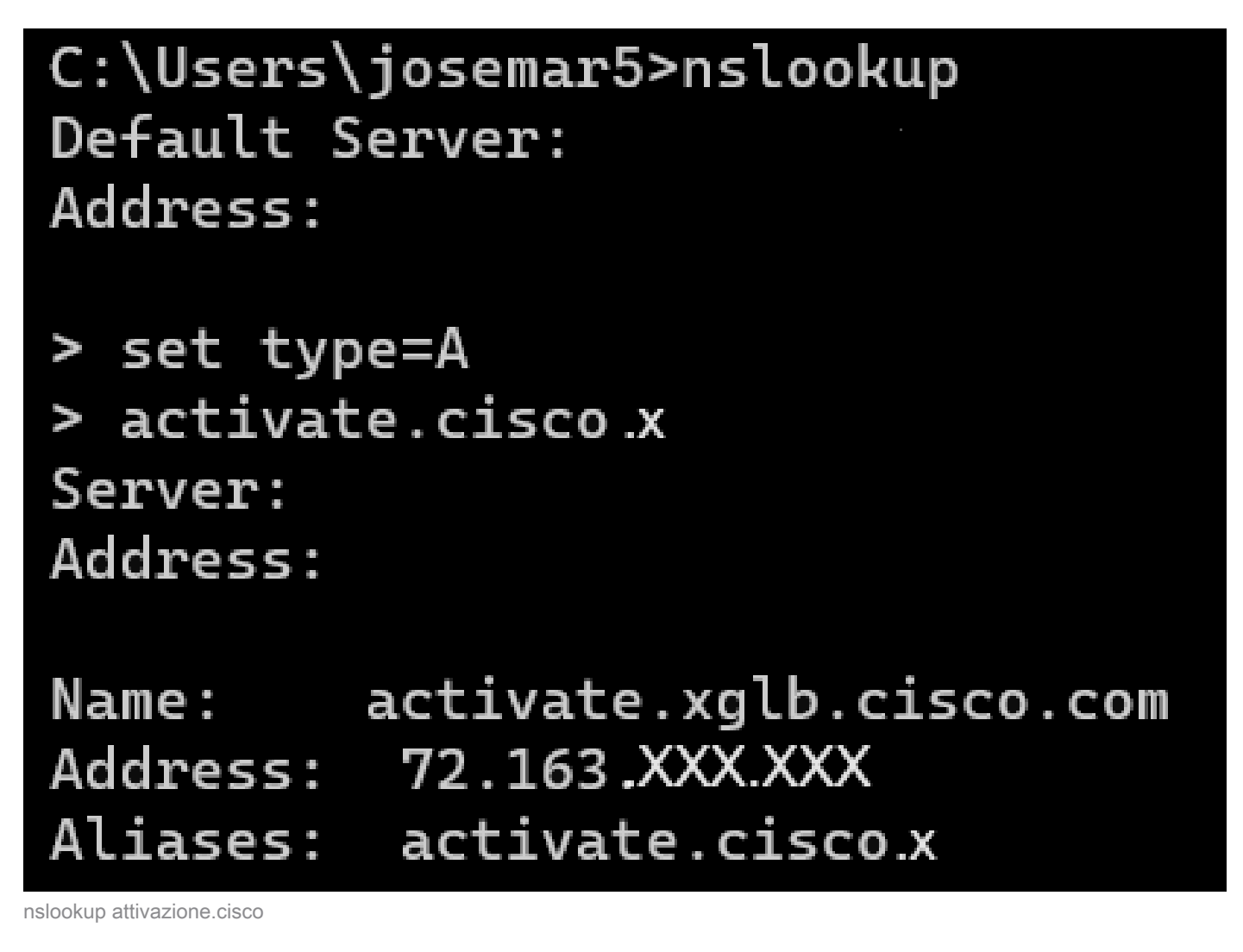

Lo stesso processo può essere eseguito per cisco.sipflash.x per risolvere il dominio:

C:\Users\josemar5>nslookup Default Server: Address:

> set type=A
> cisco.sipflash.X
Server:
Address:

Non-authoritative answer: Name: cisco.sipflash Addresses: 199.59.XXX.XXX 199.59.XXX.XXX

nslookup cisco sipflash

Se il PC non è in grado di risolvere i domini, controllare il server DNS.

## Risoluzione dei problemi relativi alla registrazione di un dispositivo MPP in WxC

Per questo esempio, il proxy in uscita è da02.hosted-us10.bcld.webex.com. Il telefono tenta di risolvere il dominio SRV:

```
1721 NOT Sep 04 22:50:32.068857 (2059-2271) voice-[SIP_resolveHostName] host=da02.hosted-us10.bcld.webe
1722 NOT Sep 04 22:50:32.068912 (2059-2271) voice-RSE_DEBUG: rse_unref context: 0x5213bab8
1723 NOT Sep 04 22:50:32.068933 (2059-2271) voice-RSE_DEBUG: rse_unref ref_cnt:0
1724 NOT Sep 04 22:50:32.068950 (2059-2271) voice-RSE_DEBUG: rse_get_server_addr, name: _sips._tcp.da02
1725 NOT Sep 04 22:50:32.068975 (2059-2271) voice-RSE_DEBUG: rse_refresh_addr_list target:_sips._tcp.da02
1726 NOT Sep 04 22:50:32.068975 (2059-2271) voice-RSE_DEBUG: Rse_refresh_addr_list target:_sips._tcp.da02
1727 INF Sep 04 22:50:32.069001 (2059-2271) voice-RSE_DEBUG: RR[0], name:_sips._tcp.da02.hosted-us10.bcl
1728 INF Sep 04 22:50:32.069517 dnsmasq[560]: query[SRV] _sips._tcp.da02.hosted-us10.bcld.webex.com fro
1728 INF Sep 04 22:50:32.069549 dnsmasq[560]: forwarded _sips._tcp.da02.hosted-us10.bcld.webex.com to 1
1729 INF Sep 04 22:50:32.082459 dnsmasq[560]: caching SRV record=_sips._tcp.da02.hosted-us10.bcld.webex.com is hoste
1730 INF Sep 04 22:50:32.08261 dnsmasq[560]: reply _sips._tcp.da02.hosted-us10.bcld.webex.com is hoste
1731 INF Sep 04 22:50:32.082661 dnsmasq[560]: [cache_insert] _sips._tcp.da02.hosted-us10.bcld.webex.com
1732 INF Sep 04 22:50:32.082689 dnsmasq[560]: caching SRV record=_sips._tcp.da02.hosted-us10.bcld.webex.com
```

| 1733 | INF | Sep | 04 | 22:50:32.082714 | dnsmasq[560]: | reply _sipstcp.da02.hosted-us10.bcld.webex.com is hoste            |
|------|-----|-----|----|-----------------|---------------|--------------------------------------------------------------------|
| 1734 | INF | Sep | 04 | 22:50:32.082738 | dnsmasq[560]: | <pre>[cache_insert] _sipstcp.da02.hosted-us10.bcld.webex.com</pre> |
| 1735 | INF | Sep | 04 | 22:50:32.082762 | dnsmasq[560]: | <pre>caching SRV record=_sipstcp.da02.hosted-us10.bcld.webex</pre> |
| 1736 | INF | Sep | 04 | 22:50:32.082786 | dnsmasq[560]: | <pre>reply _sipstcp.da02.hosted-us10.bcld.webex.com is hoste</pre> |
| 1737 | INF | Sep | 04 | 22:50:32.082810 | dnsmasq[560]: | <pre>[cache_insert] _sipstcp.da02.hosted-us10.bcld.webex.com</pre> |
| 1738 | INF | Sep | 04 | 22:50:32.082838 | dnsmasq[560]: | <pre>caching SRV record=_sipstcp.da02.hosted-us10.bcld.webex</pre> |
| 1739 | INF | Sep | 04 | 22:50:32.082864 | dnsmasq[560]: | <pre>reply _sipstcp.da02.hosted-us10.bcld.webex.com is hoste</pre> |
| 1740 | INF | Sep | 04 | 22:50:32.082888 | dnsmasq[560]: | <pre>[cache_insert] _sipstcp.da02.hosted-us10.bcld.webex.com</pre> |
| 1741 | INF | Sep | 04 | 22:50:32.082911 | dnsmasq[560]: | <pre>caching SRV record=_sipstcp.da02.hosted-us10.bcld.webex</pre> |
| 1742 | INF | Sep | 04 | 22:50:32.082936 | dnsmasq[560]: | <pre>reply _sipstcp.da02.hosted-us10.bcld.webex.com is hoste</pre> |
| 1743 | INF | Sep | 04 | 22:50:32.082958 | dnsmasq[560]: | <pre>[cache_insert] _sipstcp.da02.hosted-us10.bcld.webex.com</pre> |
| 1744 | INF | Sep | 04 | 22:50:32.082981 | dnsmasq[560]: | <pre>caching SRV record=_sipstcp.da02.hosted-us10.bcld.webex</pre> |
| 1745 | INF | Sep | 04 | 22:50:32.083006 | dnsmasg[560]: | <pre>reply _sipstcp.da02.hosted-us10.bcld.webex.com is hoste</pre> |

Se il telefono è in grado di risolvere il dominio SRV, ottiene i nomi host:

1746 NOT Sep 04 22:50:32.082468 (2059-2271) voice-RSE\_DEBUG: getting SRV:\_sips.\_tcp.da02.hosted-us10.bc 1747 NOT Sep 04 22:50:32.082525 (2059-2271) voice-RSE\_DEBUG: new priority:a by host: hosted02aj-us10.bc 1748 NOT Sep 04 22:50:32.082548 (2059-2271) voice-RSE\_DEBUG: old priority:a by host: hosted02as-us10.bc 1749 NOT Sep 04 22:50:32.082565 (2059-2271) voice-RSE\_DEBUG: new priority:5 by host: hosted01as-us10.bc 1750 NOT Sep 04 22:50:32.082581 (2059-2271) voice-RSE\_DEBUG: old priority:5 by host: hosted01aj-us10.bc 1751 NOT Sep 04 22:50:32.082598 (2059-2271) voice-RSE\_DEBUG: old priority:5 by host: hosted01aj-us10.bc 1752 NOT Sep 04 22:50:32.082613 (2059-2271) voice-RSE\_DEBUG: old priority:a by host: hosted01aj-us10.bc

Da uno di questi hostname il telefono prende uno di loro per registrare il dispositivo al WxC SBC:

1774 NOT Sep 04 22:50:32.083015 (2059-2271) voice-RSE\_DEBUG: Refreshing host[3]:hosted01aj-us10.bcld.we 1775 INF Sep 04 22:50:32.083539 dnsmasq[560]: query[A] hosted01aj-us10.bcld.webex.com from 127.0.0.1 1776 INF Sep 04 22:50:32.083567 dnsmasq[560]: found A record=hosted01aj-us10.bcld.webex.com with TTL=81 1777 INF Sep 04 22:50:32.083590 dnsmasq[560]: cached hosted01aj-us10.bcld.webex.com is 139.177.XXX.XXX 1778 INF Sep 04 22:50:32.083668 dnsmasq[560]: query[AAAA] hosted01aj-us10.bcld.webex.com from 127.0.0.1 1779 INF Sep 04 22:50:32.083698 dnsmasq[560]: found A record=hosted01aj-us10.bcld.webex.com with TTL=26 1780 INF Sep 04 22:50:32.083723 dnsmasq[560]: cached hosted01aj-us10.bcld.webex.com is 2607:fcf0:9000:X 1781 NOT Sep 04 22:50:32.084094 (2059-2271) voice-RSE\_DEBUG: Refresh host:hosted01aj-us10.bcld.webex.co 1782 NOT Sep 04 22:50:32.084133 (2059-2271) voice-RSE\_DEBUG: rse\_save\_addr\_list res = 0x43227cc8 af = 2 1783 NOT Sep 04 22:50:32.084152 (2059-2271) voice-RSE\_DEBUG: skip AF\_INET6 addr 1784 NOT Sep 04 22:50:32.084185 (2059-2271) voice-RSE\_DEBUG: Found one old entry<4320b538> [139.177.XXX 3673 NOT Sep 04 22:51:08.127871 (2656-2764) voice- ====> Send (TLS) [139.177.XXX.XXX]:8934 SIP MSG:: Via: SIP/2.0/TLS 192.168.100.6:5072;branch=z9hG4bK-c77bd320^M From: <sip:w3nca1a025@XXXXX.example.com>;tag=fcd8304d2abdd95co0^M To: <sip:w3nca1a025@XXXXX.example.com>^M Call-ID: 98126dba-9df06bd9@192.168.100.6^M CSeq: 6367 REGISTER^M Max-Forwards: 70^M Contact: <sip:w3nca1a025@192.168.100.6:5072;transport=tls>;expires=3600^M User-Agent: Cisco-CP-8865-3PCC/12.0.2\_<MAC\_ADDRESS>\_47cff26a-4713-41a1-8d75-28d7b638ffe8\_2c01b5e7-53d5 Peripheral-Data: none^M Content-Length: 0^M Allow: ACK, BYE, CANCEL, INFO, INVITE, NOTIFY, OPTIONS, REFER, UPDATE^M Allow-Events: hold,talk,conference^M Supported: replaces, sec-agree, record-aware^M Accept-Language: en/M

Il dispositivo deve ricevere un messaggio 401 Unauthorized dal lato WxC:

```
3857 NOT Sep 04 22:51:08.176087 (2656-2764) voice- <==== Recv (TCP) [139.177.XXX.XXX]:8934 SIP MSG:: S
Via:SIP/2.0/TLS 192.168.100.6:5072;received=187.190.XXX.XXX;branch=z9hG4bK-c77bd320^M
From:<sip:w3nca1a025@XXXXX.example.com>;tag=fcd8304d2abdd95co0^M
To:<sip:w3nca1a025@XXXXX.example.com>;tag=799618563-1693867868150^M
Call-ID:98126dba-9df06bd9@192.168.100.6^M
CSeq:6367 REGISTER^M
Session-ID:d1b7e5b700804ca4a817949623258793;remote=300e21a200105000a0002c01b5e753d5^M
WWW-Authenticate:DIGEST realm="BroadWorks",qop="auth",nonce="BroadWorksXlm5h6zucT8ymkkBW",algorithm=MD5
Contact:<sip:w3nca1a025@192.168.100.6:5072;transport=tls>;expires=120^M
Content-Length:0^M
^M
```

Il dispositivo invia il comando REGISTER con l'intestazione Authorization:

```
3863 NOT Sep 04 22:51:08.186602 (2656-2764) voice- ====> Send (TLS) [139.177.XXX.XXX]:8934 SIP MSG:: R
Via: SIP/2.0/TLS 192.168.100.6:5072;branch=z9hG4bK-be588fb^M
From: <sip:w3nca1a025@XXXXX.example.com>;tag=fcd8304d2abdd95co0^M
To: <sip:w3nca1a025@XXXX.example.com>^M
Call-ID: 98126dba-9df06bd9@192.168.100.6^M
CSeq: 6368 REGISTER^M
Max-Forwards: 70^M
Authorization: Digest username="+1XXXXXXXXX",realm="BroadWorks",nonce="BroadWorksXlm5h6zucT8ymkkBW",ur
Contact: <sip:w3nca1a025@192.168.100.6:5072;transport=tls>;expires=3600^M
User-Agent: Cisco-CP-8865-3PCC/12.0.2_<MAC_ADDRESS>_47cff26a-4713-41a1-8d75-28d7b638ffe8_2c01b5e7-53d5-
Peripheral-Data: none^M
Session-ID: 300e21a200105000a0002c01b5e753d5;remote=d1b7e5b700804ca4a817949623258793^M
Content-Length: 0^M
Allow: ACK, BYE, CANCEL, INFO, INVITE, NOTIFY, OPTIONS, REFER, UPDATE^M
Allow-Events: hold,talk,conference^M
```

```
E poi, il dispositivo ottiene un SIP 200 OK:
```

```
4056 NOT Sep 04 22:51:08.236092 (2656-2764) voice- <==== Recv (TCP) [139.177.XXX.XXX]:8934 SIP MSG:: S
Via:SIP/2.0/TLS 192.168.100.6:5072;received=187.190.XXX.XXX;branch=z9hG4bK-be588fb^M
From:<sip:w3nca1a025@XXXXX.example.com>;tag=fcd8304d2abdd95co0^M
To:<sip:w3nca1a025@XXXXX.example.com>;tag=258864438-1693867868205^M
Call-ID:98126dba-9df06bd9@192.168.100.6^M
CSeq:6368 REGISTER^M
Session-ID:d1b7e5b700804ca4a817949623258793;remote=300e21a200105000a0002c01b5e753d5^M
Allow-Events:call-info,line-seize,dialog,message-summary,as-feature-event,x-broadworks-hoteling,x-broad
Contact:<sip:w3nca1a025@192.168.100.6:5072;transport=tls>;q=0.5;expires=120^M
Content-Length:0^M
^M
```

Al termine di questa procedura, il dispositivo deve essere attivo e registrato nei servizi WxC.

Risoluzione dei problemi relativi a DNS (registrazione di URL)

Se ci si trova nella stessa rete in cui i dispositivi hanno problemi con la risoluzione DNS, è

possibile utilizzare nslookup per verificare se il server DNS è in grado di risolvere il dominio. Aprire l'interfaccia della riga di comando ed eseguire la procedura seguente:

- nslookup -> Invio
- set type=SRV -> Invio
- \_sips.\_tcp.da02.hosted-us10.bcld.webex.com

Se il PC è in grado di risolvere il dominio, è possibile che abbia il seguente aspetto:

| C:\Users\j | josemar5>nslooku | ιp       |                                |                                   |    |
|------------|------------------|----------|--------------------------------|-----------------------------------|----|
| Default Se | erver:           |          |                                |                                   |    |
| Address:   |                  |          |                                |                                   |    |
|            |                  |          |                                |                                   |    |
| > set type | e=SRV            |          |                                |                                   |    |
| > _sipst   | cp.da02.hosted-  | -us10.bc | :ld.webex.com                  |                                   |    |
| Server:    |                  |          |                                |                                   |    |
| Address:   |                  |          |                                |                                   |    |
|            |                  |          |                                |                                   |    |
| Non-author | ritative answer: | :        |                                |                                   |    |
| _sipstcp   | .da02.hosted-us  | s10.bcld | .webex.com                     | SRV service location              | 1: |
|            | priority         | = 5      |                                |                                   |    |
|            | weight           | = 50     |                                |                                   |    |
|            | port             | = 8934   |                                |                                   |    |
|            | svr hostname     | = hoste  | d01ai-us10.bcld.               | webex.com                         |    |
| _sipstcp   | .da02.hosted-us  | s10.bcld | .webex.com                     | SRV service location              | 1: |
|            | priority         | = 10     |                                |                                   |    |
|            | weight           | = 50     |                                |                                   |    |
|            | port             | = 8934   |                                |                                   |    |
|            | svr hostname     | = hoste  | d02as-us10.bcld.               | webex.com                         |    |
| _sipstcp   | .da02.hosted-us  | s10.bcld | l.webex.com                    | SRV service location              | 1: |
|            | priority         | = 5      |                                |                                   |    |
|            | weight           | = 50     |                                |                                   |    |
|            | port             | = 8934   |                                |                                   |    |
|            | svr hostname     | = hoste  | d01as-us10.bcld.               | webex.com                         |    |
| _sipstcp   | o.da02.hosted-us | 510.bcld | l.webex.com                    | SRV service location              | 1: |
|            | priority         | = 10     |                                |                                   |    |
|            | weight           | = 50     |                                |                                   |    |
|            | port .           | = 8934   |                                |                                   |    |
|            | svr hostname     | = hoste  | d02a1-us10.bcld.               | webex.com                         |    |
| _sipstcp   | .da02.hosted-us  | 510.bcld | l.webex.com                    | SRV service location              | 1: |
|            | priority         | = 10     |                                |                                   |    |
|            | weight           | = 50     |                                |                                   |    |
|            | port             | = 8934   |                                |                                   |    |
| cinc tor   | svr nostname     | = noste  | dezaj-usie.dcid.<br>Lwobov com | Webex.com                         |    |
| _sibsccb   | nosted-us        | - E      | I.WeDex.com                    | SRV Service Location              | 1: |
|            | prioricy         | - 5      |                                |                                   |    |
|            | weight           | - 202/1  |                                |                                   |    |
|            | port             | - 0954   | delai-ucle bold                | webey com                         |    |
|            | SVI HUSCHame     | - nosce  | delaj-usie.bctu.               | webex.com                         |    |
| hosted01ai | i-us10 bcld webe | ex com   | internet address               | = 139 177 XXX XXX                 |    |
| hosted01a  | i-us10.bcld.webe |          | internet address               | $x = 139 \cdot 177 \cdot XXX XXX$ |    |
| hosted01a  | s-us10.bcld.web  |          | internet address               | s = 139.177 XXX XXX               |    |
| hosted02aj | -usl0.bcld.web   |          | internet address               | = 139.177 XXX XXX                 |    |
| hosted02a  | i-us10.bcld.web  |          | internet address               | = 139.177.0000000                 |    |
| hosted02a  | s-us10.bcld.web  |          | internet address               | = 139.177.XXXXXXX                 |    |
| hosted01ai | -us10.bcld.web   | ex.com   | AAAA IPv6 addres               | s = 2607: fcf0: 9000:             |    |
|            |                  |          |                                |                                   |    |

OBP SRV nslookup

### Acquisizione pacchetti (processo di registrazione)

Si può prendere l'indirizzo IP che il telefono ha per la registrazione, un filtro può essere usato nell'acquisizione del pacchetto per guardare l'handshake TLS:

| 📕 PCA    | P_SSE_Registratio | n.pcapng             |                           |               |          | -                                                                                                    | 0 )   |
|----------|-------------------|----------------------|---------------------------|---------------|----------|----------------------------------------------------------------------------------------------------|-------|
| File E   | dit View Go       | Capture Analyze Star | tistics Telephony Wireles | s Tools Help  |          |                                                                                                    |       |
| 1 H      | đ 💿 🚞 🗎           | 🖹 🖸 🤇 🖛 🗯 🖀          | T + Q Q                   | Q. 11         |          |                                                                                                    |       |
| ip.add   | r==139.177        |                      |                           |               |          |                                                                                                    | 8 🖘 - |
| No.      | Time              |                      | Source                    | Destination   | Protocol | Length Info                                                                                               | _     |
| <b>F</b> | 1 2023-09-0       | 4 14:46:25.058289    | 139.177. 🎴 💶              | 192.168.100.4 | TCP      | 66 8934 → 5065 [ACK] Seq=1 Ack=1 Win=13287 Len=0 TSval=1462427392 TSecr=4294945993                        |       |
| 1        | 2 2023-09-0       | 4 14:47:21.456262    | 192.168.100.4             | 139.177. 🖬 🖿  | TCP      | 74 5074 → 8934 [SYN] Seq=0 Win=14600 Len=0 MSS=1460 SACK_PERM TSval=4294948960 TSecr=0 WS=4               |       |
|          | 3 2023-09-0       | 4 14:47:21.487816    | 139.177.                  | 192.168.100.4 | TCP      | 74 8934 → 5074 [SYN, ACK] Seq=0 Ack=1 Win=28960 Len=0 MSS=1400 SACK_PERM TSval=1462483821 TSecr=4294948   | 960 W |
|          | 4 2023-09-0       | 4 14:47:21.487920    | 192.168.100.4             | 139.177       | TCP      | 66 5074 → 8934 [ACK] Seq=1 Ack=1 Win=14600 Len=0 TSval=4294948964 TSecr=1462483821                        |       |
|          | 5 2023-09-0       | 4 14:47:21.489582    | 192.168.100.4             | 139.177. 💶 🖬  | TLSv1.2  | 292 Client Hello                                                                                          |       |
|          | 6 2023-09-0       | 4 14:47:21.520005    | 139.177. 4                | 192.168.100.4 | TCP      | 66 8934 → 5074 [ACK] Seq=1 Ack=227 Win=30032 Len=0 TSval=1462483853 TSecr=4294948964                      |       |
|          | 7 2023-09-0       | 4 14:47:21.521539    | 139.177. 4 😫              | 192.168.100.4 | TLSv1.2  | 1454 Server Hello                                                                                         |       |
|          | 8 2023-09-0       | 4 14:47:21.521539    | 139.177.                  | 192.168.100.4 | TCP      | 1454 8934 → 5074 [ACK] Seq=1389 Ack=227 Win=30032 Len=1388 TSval=1462483855 TSecr=4294948964 [TCP segment | ofa   |
|          | 9 2023-09-0       | 4 14:47:21.521539    | 139.177. 🖬 🖌              | 192.168.100.4 | TCP      | 1454 8934 → 5074 [ACK] Seq=2777 Ack=227 Win=30032 Len=1388 TSval=1462483855 TSecr=4294948964 [TCP segment | of a  |
|          | 10 2023-09-0      | 4 14:47:21.521539    | 139.177.                  | 192.168.100.4 | TCP      | 1454 8934 → 5074 [ACK] Seq=4165 Ack=227 Win=30032 Len=1388 TSval=1462483855 TSecr=4294948964 [TCP segment | of a  |
|          | 11 2023-09-0      | 4 14:47:21.521539    | 139.177. 4                | 192.168.100.4 | TCP      | 1454 8934 → 5074 [ACK] Seq=5553 Ack=227 Win=30032 Len=1388 TSval=1462483855 TSecr=4294948964 [TCP segment | of a  |
|          | 12 2023-09-0      | 4 14:47:21.521539    | 139.177. 4                | 192.168.100.4 | TLSv1.2  | 742 Certificate, Server Key Exchange, Server Hello Done                                                   |       |
|          | 13 2023-09-0      | 4 14:47:21.521728    | 192.168.100.4             | 139.177.      | TCP      | 66 5074 → 8934 [ACK] Seq=227 Ack=1389 Win=17376 Len=0 TSval=4294948967 TSecr=1462483855                   |       |
|          | 14 2023-09-0      | 4 14:47:21.521728    | 192.168.100.4             | 139.177.      | TCP      | 66 5074 → 8934 [ACK] Seq=227 Ack=2777 Win=20152 Len=0 TSval=4294948967 TSecr=1462483855                   |       |
|          | 15 2023-09-0      | 4 14:47:21.521728    | 192.168.100.4             | 139.177.      | TCP      | 66 5074 → 8934 [ACK] Seq=227 Ack=4165 Win=22928 Len=0 TSval=4294948967 TSecr=1462483855                   |       |
|          | 16 2023-09-0      | 4 14:47:21.521728    | 192.168.100.4             | 139.177. •    | TCP      | 66 5074 → 8934 [ACK] Seq=227 Ack=5553 Win=25704 Len=0 TSval=4294948967 TSecr=1462483855                   |       |
|          | 17 2023-09-0      | 4 14:47:21.521728    | 192.168.100.4             | 139.177. •    | TCP      | 66 5074 → 8934 [ACK] Seq=227 Ack=6941 Win=28480 Len=0 TSval=4294948967 TSecr=1462483855                   |       |
|          | 18 2023-09-0      | 4 14:47:21.521728    | 192.168.100.4             | 139.177.      | TCP      | 66 5074 → 8934 [ACK] Seq=227 Ack=7617 Win=31256 Len=0 TSval=4294948967 TSecr=1462483855                   |       |
|          | 19 2023-09-0      | 4 14:47:21.539018    | 192.168.100.4             | 139.177.      | TLSv1.2  | 159 Client Key Exchange, Change Cipher Spec, Encrypted Handshake Message                                  |       |
|          | 20 2023-09-0      | 4 14:47:21.568331    | 139.177.                  | 192.168.100.4 | TLSv1.2  | 117 Change Cipher Spec, Encrypted Handshake Message                                                       |       |
|          | 21 2023-09-0      | 4 14:47:21.590612    | 192.168.100.4             | 139.177.      | TLSv1.2  | 903 Application Data                                                                                      |       |
|          | 22 2023-09-0      | 4 14:47:21.627413    | 139.177                   | 192.168.100.4 | TLSv1.2  | 693 Application Data                                                                                      |       |
|          | 23 2023-09-0      | 4 14:47:21.656792    | 192.168.100.4             | 139.177. 🖬 📲  | TCP      | 66 5074 → 8934 [ACK] Seq=1157 Ack=8295 Win=34032 Len=0 TSval=4294948981 TSecr=1462483959                  |       |

SSE PCAP

L'acquisizione del pacchetto può essere utile per verificare se l'handshake TLS ha avuto esito negativo.

### Cisco Webex Calling TAC Support

Se è necessario supporto per analizzare i registri e trovare la causa principale del problema, contattare il team Cisco Webex Calling TAC.

Informazioni correlate al supporto

Informazioni di riferimento sulla porta per Webex Calling

#### Informazioni su questa traduzione

Cisco ha tradotto questo documento utilizzando una combinazione di tecnologie automatiche e umane per offrire ai nostri utenti in tutto il mondo contenuti di supporto nella propria lingua. Si noti che anche la migliore traduzione automatica non sarà mai accurata come quella fornita da un traduttore professionista. Cisco Systems, Inc. non si assume alcuna responsabilità per l'accuratezza di queste traduzioni e consiglia di consultare sempre il documento originale in inglese (disponibile al link fornito).